### УПУТСТВО ЗА КОРИСНИКА

Приступ локацији часописа Српски архив за целокупно лекарство добија се преко internet adrese:

#### http://www.srpskiarhiv.rs/

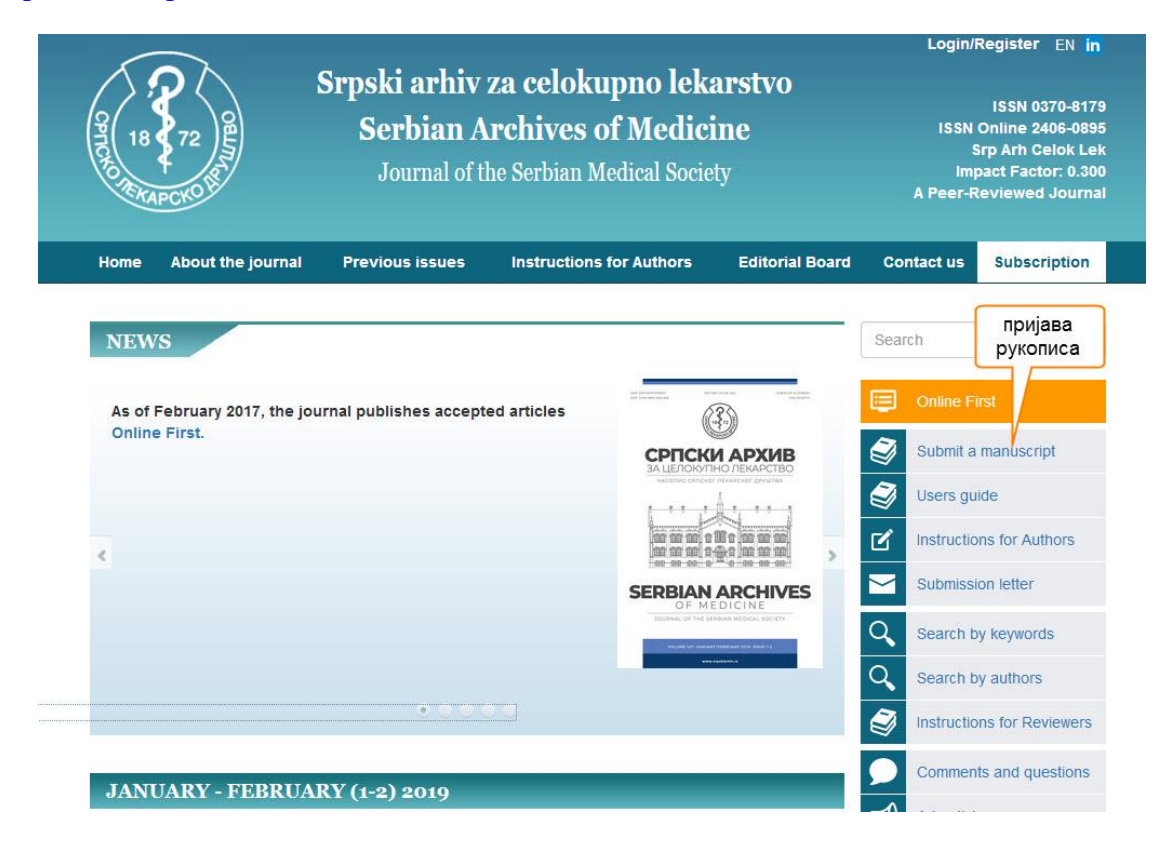

Након тога се на екрану појављује форма за пријаву на часопис "Српски архив за целокупно лекарство". Ако сте нови корисник прво морате да попуните форму са личним подацима, телефон за контакт као и e-mail адресу преко које ћете да комуницирате са уредништвом часописа. Ако сте се већ регистровали унесите податке "Корисничко име" и "Лозинка" да би могли да пошаљете рад који желите да објавите у часопису.

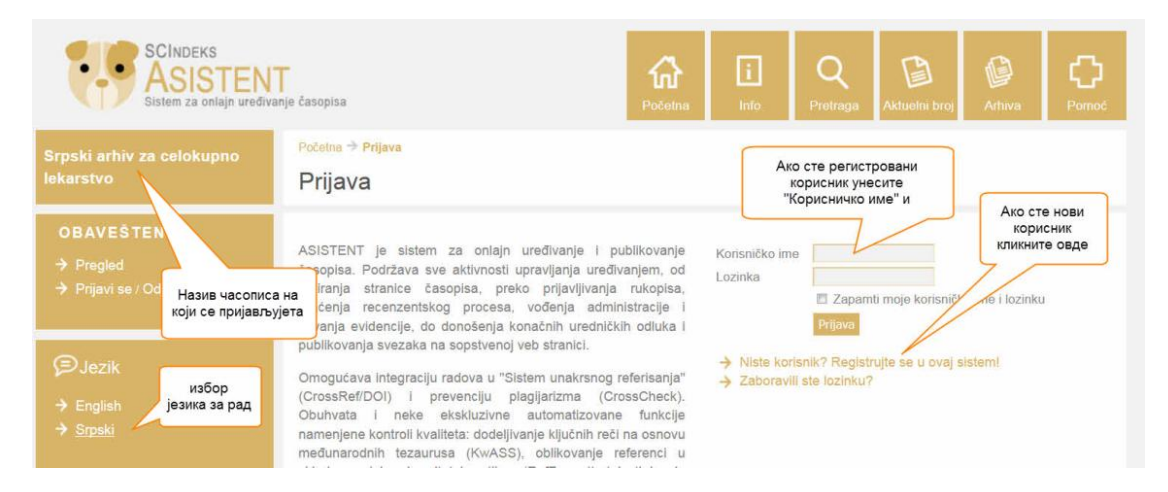

#### ПРИЈАВЉИВАЊЕ НОВОГ КОРИСНИКА

На екрану се појављује форма са већим бројем поља у које се уносе подаци. Обавезно је попунити поља која су означена звездицом, али потрудите се да попуните и остала поља да би информација о Вама била прецизнија и потпунија.

| Registracija                                                                                                    | an anga                                                                                                    |
|----------------------------------------------------------------------------------------------------|----------------------------------------------------------------------------------------------------|
| Popunite ovaj obrazac da                                                                                                    | i biste se registrovali za ovaj časopis!                                                                                                    |
| Cliknite ovde ako ste već                                                                                                    | registrovani korisnik nekog drugog časopisa pri ovom sajtu!                                                                                                    |
| Profil                                                                                                    |                                                                                                    |
| lezik obrasca                                                                                                    | Smdd •                                                                                                    |
| In the start of the start of th | Ako želite da unesete ove informacije i na drugom jeziku, odaberite jezik iz padajuće listel                                                                                                    |
| Korisničko ime*                                                                                                    | Karisniška ima maža da sadrži samo mala slava (a ž), brajava (0.0), ortina (1) i nadvlaka (1).                                                                                                    |
| .ozinka*                                                                                                    | Konsnicko inte moze da sadizi salno mala siova (a-z), projeve (o-s), cruce (-) i podvlake (_)i                                                                                                    |
|                                                                                                    | Lozinka mora da sadrži najmanje 6 karakteral                                                                                                    |
| onovite lozinku*                                                                                                    |                                                                                                    |
| itula<br>kozimo*                                                                                                    |                                                                                                    |
| Srednie slovo                                                                                                    |                                                                                                    |
| me*                                                                                                    |                                                                                                    |
| nicijali                                                                                                    | Petrović Petar P. = PPP                                                                                                    |
| Pol                                                                                                    |                                                                                                    |
|                                                                                                    |                                                                                                    |
|                                                                                                    |                                                                                                    |
| Afilijacija*                                                                                                    |                                                                                                    |
|                                                                                                    | (reserins induling, npr. on voicilier a boogradua, rinkinski rakuner, odsek za opsta internativa y                                                                                                    |
|                                                                                                    |                                                                                                    |
|                                                                                                    |                                                                                                    |
| utomatski potpis<br>dresa o pošto"                                                                                                    |                                                                                                    |
| otvrdite adresu e-pošte"                                                                                                    | (GARNY SEPTIMETING SET                                                                                                    |
| IRL .                                                                                                    |                                                                                                    |
| elefon*                                                                                                    |                                                                                                    |
| ax                                                                                                    |                                                                                                    |
|                                                                                                    |                                                                                                    |
|                                                                                                    |                                                                                                    |
| Adresa                                                                                                    |                                                                                                    |
|                                                                                                    | B / U := := := :                                                                                                    |
| )ržava                                                                                                    |                                                                                                    |
|                                                                                                    |                                                                                                    |
|                                                                                                    |                                                                                                    |
|                                                                                                    |                                                                                                    |
| Biografska crtica                                                                                                    |                                                                                                    |
| npr. odsek i zvanje)                                                                                                    | 🚺 B I U 🗄 🗄 💷 😂 😡 HTML 🛄 🥦                                                                                                    |
|                                                                                                    |                                                                                                    |
| Potvrda                                                                                                    | Pošaljite mi e-poštom potvrdu o registraciji sa mojim korisničkim imenom i lozinkom!                                                                                                    |
| <sup>r</sup> otvrda<br>Radni jezici (na kojima                                                                                                    | <ul> <li>Pošaljite mi e-poštom potvrdu o registraciji sa mojim korisničkim imenom i lozinkom!</li> <li>Bosanski</li> <li>Graegoriti</li> </ul>                                                                                                    |
| <sup>t</sup> otvrda<br>tadni jezici (na kojima<br>omunicirate)                                                                                                    | Pošaljite mi e-poštom potvrdu o registraciji sa mojim korisničkim imenom i lozinkom!     Bosanski     Crongorski     English                                                                                                    |
| otvrda<br>tadni jezici (na kojima<br>omunicirate)                                                                                                    | Pošaljite mi e-poštom potvrdu o registraciji sa mojim korisničkim imenom i lozinkom!     Bosanski     Crnogorski     English     Hrvatski                                                                                                    |
| totvrda<br>tadni jezici (na kojima<br>omunicirate)                                                                                                    | Pošaljite mi e-poštom potvrdu o registraciji sa mojim korisničkim imenom i lozinkom!     Bosanski     Crongorski     English     Hrvatski     Srpski     Srpski                                                                                                    |
| rotvrda<br>tadni jezici (na kojima<br>omunicirate)<br>tegistrujete se kao                                                                                                    | Pošaljite mi e-poštom potvrdu o registraciji sa mojim korisničkim imenom i lozinkom!      Bosanski      Croogorski      English      Hrvatski      Srpski      Srpski ijekavski      Čitalac. Dobijanje obaveštenja putem e-pošte o izlasku novih brojeva časopisal                                                                                                    |
| rotvrda<br>tadni jezici (na kojima<br>omunicirate)<br>tegistrujete se kao                                                                                                    | Pošaljite mi e-poštom potvrdu o registraciji sa mojim korisničkim imenom i lozinkom!  Bosanski  Croogorski  English Hrvatski Srpski ijekavski Čitalac: Dobijanje obaveštenja putem e-pošte o izlasku novih brojeva časopisa! Autor: Možete prijavljivat rukopise za ovaj časopis!                                                                                                    |
| rotvrda<br>tadni jezici (na kojima<br>omunicirate)<br>tegistrujete se kao                                                                                                    | Pošaljite mi e-poštom potvrdu o registraciji sa mojim korisničkim imenom i lozinkom!     Bosanski     Croogorski     English     Hrvatski     Srpski     Srpski ijekavski     Čitalac. Dobijanje obaveštenja putem e-pošte o izlasku novih brojeva časopisal     Autor: Možete prijavljivati rukopise za ovaj časopis!     Rocenzent: Spremnu za izradu stručnih recenzija rukopisa u štampil     Navedite svoja područje ekspertize (oblasti imedode istraživanja):                                                                                 |
| Potvrda<br>Radni jezici (na kojima<br>omunicirate)<br>Registrujete se kao                                                                                                    | Pošaljite mi e-poštom potvrdu o registraciji sa mojim korisničkim imenom i lozinkom!     Bosanski     Crongorski     English     Hrvatski     Srpski ijekavski     Čitalac: Dobijanje obaveštenja putem e-pošte o izlasku novih brojeva časopisal     Autor: Možete prijavljivati rukopise za ovaj časopis!     Recenzent: Spremni za izradu stručnih recenzija rukopisa u štampil     Navedite svoja područje ekspertize (oblasti i metode istraživanja):                                                                                           |
| <sup>2</sup> otvrda<br>Cadrii jozici (na kojima<br>iomunicirate)<br>Registrujete se kao                                                                                                    | Pošaljite mi e-poštom potvrdu o registraciji sa mojim korisničkim imenom i lozinkom!  Bosanski  Crongorski English Hrvatski Srpski ijekavski Črtalac: Dobijanje obaveštenja putem e-pošte o izlasku novih brojeva časopisal Autor: Možete prijavljivati rukopise za ovaj časopisi Recenzent: Spremni za izradu stručnih recenzija rukopisa u štampil Navedite svoja područja ekspertize (oblasti i metode istraživanja): (Razdvojite uže oblasti pritiskom na taster "Enter" ili dodavanjem zapete)                                                  |
| <sup>2</sup> otvrda<br>Cadrii jozici (na kojima<br>iomunicirate)<br>Registrujete se kao                                                                                                    | Pošaljite mi e-poštom potvrdu o registraciji sa mojim korisničkim imenom i lozinkom!  Bosanski Crongorski English Hrvatski Srpski ijekavski Čitalac. Dobijanje obaveštenja putem e-pošte o izlasku novih brojeva časopisel Autor: Možete prijavljivati rukopise za ovaj časopis! Recenzent: Spremni za izradu stručnih recenzija rukopisa u štampi! Navedite svoja područja ekspertize (oblasti i metode istraživanja): (Razdvojite uže oblasti pritiskom na taster "Enter" ili dodavanjem zapete)                                                   |
| Potvrda<br>dani jozici (na kojima<br>omunicirate)<br>Registrujete se kao<br>Registrujete se kao                                                                                                    | Pošaljite mi e-poštom potvrdu o registraciji sa mojim korisničkim imenom i lozinkom!  Bosanski  Crongorski English Hrvatski Srpski ijekavski Črtalac: Dobijanje obaveštenja putem e-pošte o izlasku novih brojeva časopisel Autor: Možete prijavljivati rukopise za ovaj časopisil Recenzent: Spremi za izradu stručnih recenzija rukopisa u štampil Navedite svoja područja ekspertize (oblasti i metode istraživanja): (Razdvojite uže oblasti pritiskom na taster "Enter" ili dodavanjem zapete)                                                  |
| Potvrda<br>dani jozici (na kojima<br>omunicirate)<br>Registrujete se kao<br>Registracija Ponišij<br>označava obavezno polje                                                                                                    | Pošaljite mi e-poštom potvrdu o registraciji sa mojim korisničkim imenom i lozinkom!     Bosanski     Crongorski     English     Hrvatski     Srpski     Srpski ljekavski     Čitalac. Dobijanje obaveštenja putem e-pošte o izlasku novih brojeva časopisal     Autor: Možete prijavljivati rukopise za ovaj časopisil     Recenzent: Spremi za izradu stručnih recenzija rukopisa u štampil     Navedite svoja područja ekspertize (oblasti i metode istraživanja):     (Razdvojite uže oblasti pritiskom na taster "Enter" ili dodavanjem zapete) |
| rotvrda<br>danijezici (na kojima<br>omunicirate)<br>tegistrujete se kao<br>Registracija Ponišil<br>označava obavezno polje                                                                                                    | Pošaljite mi e-poštom potvrdu o registraciji sa mojim korisničkim imenom i lozinkom!     Bosanski     Crnogorski     English     Hrvatski     Srpski ljekavski     Čitalac: Dobijanje obaveštenja putem e-pošte o izlasku novih brojeva časopisal     Autor: Možete prijavljivati rukopise za ovaj časopis1     Recenzon: Spremuli za izradu stručnih recenzija rukopisa u štampil     Navedite svoja područje ekspertize (oblasti i metode istraživanja):     (Razdvojite uže oblasti pritiskom na taster "Enter" ili dodavanjem zapete)            |
| otvrda<br>danijezici (na kojima<br>omunicirate)<br>registrujete se kao<br>Registracija Poništi<br>označava obavezno polje<br>zjava o privatno                                                                                                    |                                                                                                    |

Пошто је у питању доста дугачка форма у наставку дајемо објашњења за начин попуњавања у појединим деловима форме.

### Први део форме:

Početna 🔿 Korisnik 🔿 Registracija

# Registracija

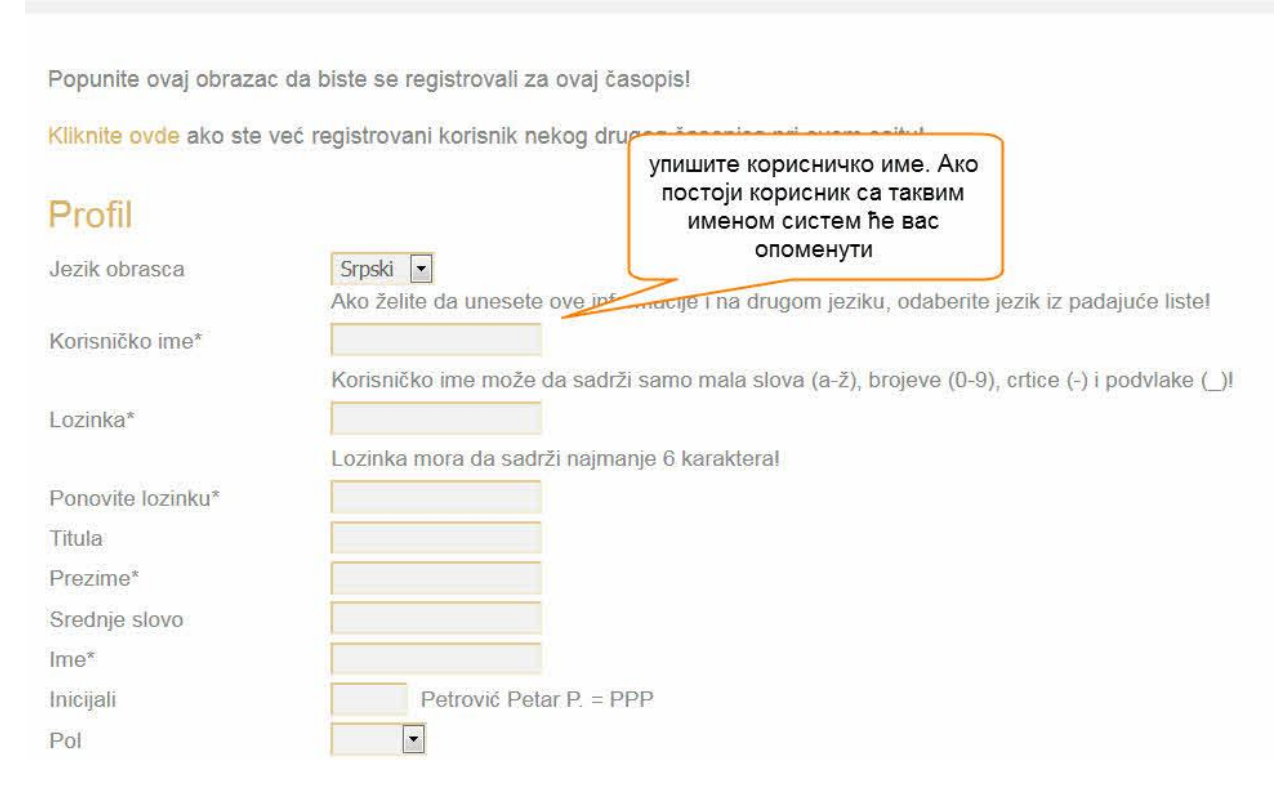

Податке попуњавајте у складу са датим упутствима. На форми пише: "Korisničko ime može da sadrži samo mala slova (a-ž), brojeve (0-9), crtice (-) i podvlake (\_)". У случају да корисничко име које сте унели већ постоји, систем ће Вас опоменути. Најчешће је довољно да додате цртицу, подвлаку или неки број и корисничко име ће бити различито. На пример, ако већ постоји корисник са именом "apetrovic" довољно је да унесете цртицу у име "a-petrovic" (или било који други дозвољени знак). Уколико у имену користите č, ć, š, ž, или đ, водите рачуна да употребите одговарајући језик за унос података (користите латинични распоред слова на тастатури). Корисничко име и лозинку забележите и сачувајте. Ако их заборавите мораћете да се јавите администратору. Корисно је да упишете и средње слово. CEON-ов систем дозвољава да се пријавите само са једним корисничким именом и једном е-mail адресом. Е-mail адреса на јединствен начин идентификује корисника тј. не могу да се користе два различита корисничка имена са истом е-mail адресом.

Други део форме:

Афилијација је важна да би се прецизно препознавао аутор рада (често је присутно исто име и презиме у различитим институцијама).

| Afilijacija*              | (Vaša institucija, npr. "Univerzitet u Beogradu, Filološki fakultet, Odsek za opštu lingvistiku") |
|---------------------------|---------------------------------------------------------------------------------------------------|
| Automatski potpis         | в                                                                                                 |
| Adresa e-pošte*           | IZJAVA O PRIVATNOSTI                                                                              |
| Potvrdite adresu e-pošte* |                                                                                                   |
| URL                       |                                                                                                   |
| Telefon*                  |                                                                                                   |
| Fax                       |                                                                                                   |
|                           |                                                                                                   |
|                           |                                                                                                   |
| Adresa                    |                                                                                                   |
|                           | B I U ⋮Ξ ⋮Ξ : ∞ ※ ⑧ HTML □ 3                                                                      |
| Država                    |                                                                                                   |

Уноси се једна адреса електронске поште. Податак URL уносите уколико имате сопствени WEB сајт.

Можете пријавити више телефонских бројева, најчешће коришћени поставите на прво место.

Код уноса адресе користите могућности текст едитора MS Word-а -испод блока за унос текста видите линију у којој је прва икона означена латиничним словом "W".

Клик на текст "IZJAVA O PRIVATNOSTI" (десно од адресе електронске поште) одводи Вас на дно екрана где је исписан текст изјаве о приватности.

Трећи део форме:

Биографска цртица није обавезни податак али је користан за препознавање корисника односно аутора чланка.

| Biografska crtica<br>(npr. odsek i zvanje) |                                                                                                    |                                                                                                    |
|--------------------------------------------|----------------------------------------------------------------------------------------------------|----------------------------------------------------------------------------------------------------|
| Potvrda                                    | 🗹 Pošaljite mi e-poštom potvrdu o registraciji sa mojim 🔪 ičkim                                                                                                    | imenom i lozinkom!                                                                                        |
| Radni jezici (na kojima<br>komunicirate)   | <ul> <li>□ Bosanski</li> <li>□ Crnogorski</li> <li>□ English</li> <li>□ Hrvatski</li> <li>□ Srpski</li> <li>□ Srpski ijekavski</li> </ul>                                                                                                    | ако хоћете да боље<br>видите садржај поља<br>кликните на "троугао"<br>у доњем десном углу<br>поља и мишем |
| Registrujete se kao                        | <ul> <li>Čitalac: Dobijanje obaveštenja putem e-pošte o izlasku novih broj</li> <li>Autor: Možete prijavljivati rukopise za ovaj časopis!</li> <li>Recenzent: Spremni za izradu stručnih recenzija rukopisa u štar<br/>Navedite svoja područja ekspertize (oblasti i metode istraživanja)</li> <li>(Razdvojite uže oblasti pritiskom na taster "Enter" ili dodavanjem</li> </ul> | npil<br>n zapete)                                                                                         |

# Izjava o privatnosti

Vaše ime i adresa e-pošte pod kojima ste se registrovali koristiće se isključivo u okviru ovog servisa i neće biti ustupani bilo kome, ni pod kojim uslovima.

У блоку "Registrujete se kao"означите ("чекирајте") у ком својству се региструјете (може да се изабере једна или више могућности). Ако се пријављујете као рецензент унесите подручја експертизе.

По завршетку попуњавања поља <u>ОБАВЕЗНО кликните мишем на дугме</u> "<u>Registracija"</u>које служи за записивање података у базу података уредништва часописа.

## ПРИЈАВЉИВАЊЕ РАДА

По уласку у систем ("логовању"), по уносу корисничко мена и лозинке добијате на екрану почетну форму:

| SCINDEKS<br>ASISTEN<br>Sistem za onlajn uređiva                                                           | T<br>anje časopisa                                                                                                  | <b>C</b><br>Početna | i<br>Info | A<br>Korisnička | Q<br>Pretraga     | Aktuelni broj        | <b>Arhiva</b> | C)<br>Pomoć |
|----------------------------------------------------------------------------------------------------|----------------------------------------------------------------------------------------------------|---------------------|-----------|-----------------|-------------------|----------------------|---------------|-------------|
| Srpski arhiv za celokupno<br>lekarstvo                                                                    | <sup>Početna →</sup> Korisnička strana<br>Korisnička strana                                                         |                     |           |                 |                   |                      |               |             |
| <ul> <li>A Korisnik : nipopo1</li> <li>→ Moji časopisi</li> <li>→ Moj profil</li> <li>→ Odjava</li> </ul> | Srpski arhiv za celokupn<br>→ <sup>Autor</sup><br>ⓓ Moj nalog                                                       | o lekarstv          | D         | 0 Aktivn        | 0                 |                      | ING           | wi rukopis] |
| OBAVEŠTENJA<br>→ Pregled<br>→ Upravljanje                                                                 | <ul> <li>→ Prikaz mojih časopisa</li> <li>→ Moj profil</li> <li>→ Promena moje lozinke</li> <li>→ Odjava</li> </ul> |                     |           |                 | при<br>но<br>рукс | јава<br>вог<br>описа |               |             |
| ⊜Jezik<br>→ English<br>→ <u>Srpski</u>                                                                    | ISSN: 2406-0895                                                                                                    |                     |           |                 |                   |                      |               |             |
| AAVeličina znakova<br>∧ A A                                                                               |                                                                                                    |                     |           |                 |                   |                      |               |             |

Са десне стране постоји дугме са називом "Novi rukopis". Када кликнете на то дугме отвара се посебна форма за пријаву рада.

Пријављивање рада се одвија у неколико фаза, цела форма има следећи изглед:

|                                                                                                    | Početna → Korisnik → Autor → Rukopisi → Novi rukopis<br>1. korak: započnite s prijavom rukopisa                                                                                                    |
|----------------------------------------------------------------------------------------------------|----------------------------------------------------------------------------------------------------|
| <ul> <li>A Korisnik : n_popovic</li> <li>→ Moji časopisi</li> <li>→ Moj profil</li> <li>→ Odjava</li> </ul> | 1. Početak       2. Polaganje datoteke       3. Unos metapodataka       4. Dopunske datoteke       5. Potvrda         први корак       други корак       трећи корак       четврти корак       пети корак         Корак         Оdaberite odgovarajuću rubriku za Vaš rukopis (videti "Rubrike i Uređīvačka" politika na Info)!                                                                                                    |
| OBAVEŜTENJA<br>→ Pregled<br>→ Upravljanje                                                                   | Rubrika/Tip*       Molimo Vas da odaberete rubriku         Jezik rukopisa         Ovaj časopis prihvata rukopise na više jezika. Odaberite primarni jezik rukopisa sa padajuće listel                                                                                                    |
| € Jezik<br>→ English<br>→ <u>Srpski</u>                                                                     | Jezik* Srpski<br>Uslovi za predaju rukopisa<br>Potvrdite da je Vaš rukopis spreman za ulazak u uređivački postupak time što zadovoljava sledeće uslove (komentare uredniku možeti priložiti na dnu stranice)!                                                                                                    |
| ₄AVeličina znakova<br>♪ A A                                                                                 | <ul> <li>Prijavljeni rukopis nije prethodno objavljivan, niti je u procesu objave ili recenziranja u nekom drugom časopisu. U suprotnom, autor je dužan da navede detaljno pismeno obrazloženje situacije u odeljku "Komentari uredniku".</li> <li>Datoteka koja sadrži rukopis mora da bude snimljena u Microsoft Word (.doc, .docx) ili .rtf formatul</li> <li>Sve intermet reference moraju imati priložene URL adrese!</li> <li>Tekst je dat u jednostrukom razmaku; korišćen je font veličine 12; za isticanje je korišćen kurziv (italika), a ne podvlačenje (dozvoljeno samo za URL adrese).</li> </ul>                                                                                                    |
| Informacije<br>→ Za čitaoce<br>→ Za autore<br>→ Za bibliotekare                                             | <ul> <li>Tekst ispunjava stilske i bibliografske zahteve navedene u Uputstvu autorima, koje se nalaze u odeljku Info.</li> <li>Poštovano je uputstvo Kako osigurati anonimnost recenzije (ako je rukopis priložen za rubriku koja podleže recenziji).</li> </ul> Izjava o privatnosti Vaše ime i adresa e-pošte pod kojima ste se registrovali koristiće se isključivo u okviru ovog servisa i neće biti ustupani bilo kome, ni pod kojima ste se registrovali koristiće se isključivo u okviru ovog servisa i neće biti ustupani bilo kome, ni pod kojima ste se registrovali koristiće se isključivo u okviru ovog servisa i neće biti ustupani bilo kome, ni pod kojima ste se registrovali koristiće se isključivo u okviru ovog servisa i neće biti ustupani bilo kome, ni pod kojima ste se registrovali koristiće se isključivo u okviru ovog servisa i neće biti ustupani bilo kome, ni pod kojima ste se registrovali koristiće se isključivo u okviru ovog servisa i neće biti ustupani bilo kome, ni pod kojima ste se registrovali koristiće se isključivo u okviru ovog servisa i neće biti ustupani bilo kome, ni pod kojima ste se registrovali koristiće se isključivo u okviru ovog servisa i neće biti ustupani bilo kome, ni pod kojima ste se registrovali koristiće se isključivo u okviru ovog servisa i neće biti ustupani bilo kome, ni pod kojima ste se registrovali koristiće se isključivo u okviru ovog servisa i neće biti ustupani bilo kome, ni pod kojima ste se registrovali koristiće se isključivo u okviru ovog servisa i neće biti ustupani bilo kome, ni pod kojima ste se registrovali koristiće se isključivo u okviru ovog servisa i neće biti ustupani bilo kome, ni pod kojima ste se registrovali koristiće se isključivo u okviru ovog servisa i neće biti ustupani bilo kome, ni pod kojima ste se registrovali koristiće se isključivo u okviru ovog servisa i neće biti ustupani bilo kome, ni pod kojima ste se registrovali koristiće se isključivo u okviru ovog servisa i neće biti ustupani bilo kome, ni pod kojima ste se registrovali koristiće se |
|                                                                                                    | Komentari uredniku                                                                                                    |
|                                                                                                    | Unesite tekst (opciono)<br>B I U E E E $  >> ~ ~ ~ ~ ~ ~ ~ ~ ~ ~ ~ ~ ~ ~ ~ ~ ~ ~$                                                                                                    |

Да би поступци били видљивији приказујемо рад на деловима форме за пријаву.

У првом кораку бира се рубрика - област у којој желите да објавите рад.

|                                  | Molimo Vas da odaberete rubriku     | ^                         |
|----------------------------------|-------------------------------------|---------------------------|
|                                  | ОРИГИНАЛНИ РАД                      |                           |
|                                  | ПРЕЛИМИНАРНО И КРАТКО САОПШТЕЊА     |                           |
| časopisa                         | ПРИКАЗ БОЛЕСНИКА И СЛУЧАЈЕВА        |                           |
|                                  | видео-чланак                        | a Akuenii bioj Anina      |
| Početna → Korisnik → Autor       | СЛИКА ИЗ КЛИНИЧКЕ МЕДИЦИНЕ          |                           |
| 4                                | ПРЕГЛЕДНИ РАД                       |                           |
| <ol> <li>когак: zapoc</li> </ol> | АКТУЕЛНА ТЕМА                       |                           |
|                                  | РАД ЗА ПРАКСУ                       |                           |
| 1. Pocetak 2. Polaga             | ИСТОРИЈА МЕДИЦИНЕ                   | ptvrda                    |
|                                  | ЈЕЗИК МЕДИЦИНЕ                      | прво се из падајуће листе |
|                                  | МЕДИЦИНСКА ЕТИКА-РЕГУЛАТОРНИ СТАН,  | бира рубрика часописа за  |
| Rubrika časopisa                 | ИЗВЕШТАЈ СА КОНГРЕСА И НАУЧНИХ САСТ | коју пријављујете рад     |
|                                  | ЛИЧНИ СТАВ                          |                           |
| Odabenie odgovarajúcu r          | КОМЕНТАР ПО ПОЗИВУ                  | v (10):                   |
| Dubrika/Tin*                     | Molimo Vas da odaberete rubriku     | ~                         |

Из падајуће листе изаберите "енглески" пошто се већина радова објављује на енглеском језику. Означите ("чекирајте") све ставке услова за предају рукописа. Прочитајте додатна упутства за Ауторе и рецензију рада.

| Jez                  | tik rukopisa                                                                                                    |                                                                                                    |                                                |
|----------------------|----------------------------------------------------------------------------------------------------|----------------------------------------------------------------------------------------------------|------------------------------------------------|
| Ovaj                 | časopis prihvata rukopise na više jezika. Odaberit                                                                                                    | e primarni jezik rukopisa sa padajuće liste!                                                                     |                                                |
| Jezik                | * Srpski 🗸                                                                                                    |                                                                                                    |                                                |
| Usl<br>Potvr<br>može | ovi za predaju rukopisa<br>rdite da je Vaš rukopis spreman za ulazak u uređi<br>ete priložiti na dnu stranice)!                                                                                | у овом часопису се радови<br>објављују првенствено на<br>енглеском језику - изаберите<br>језик из падајуће листе | ove (komentare uredniku                        |
|                      | Reieutioni aukonis nije prethodno objavlijvan, niti je<br>dužan da navede detarmo pro<br>Datoteka koja sadrži rukopis mora da bude snimlj<br>Sve internet reference moraju imati priložene URL | прочитајте ставке услова и че<br>сваку појединачну ставку - то з<br>прихватате услове за предају р               | пот, autor je<br>кирајте<br>начи да<br>укописа |
|                      | Tekst je dat u jednostrukom razmaku; korišćen je for<br>samo za URL adrese).                                                                                                    | nt veličine 12; za isticanje je korišćen kurziv (italik                                                          | a), a ne podvlačenje (dozvoljeno               |
|                      | Tekst ispunjava stilske i bibliografske zahteve navede                                                                                                    | ne u Uputstvu autorima, <del>koje so palazo u odeliku</del>                                                      | прочитајте                                     |
|                      | Poštovano je uputstvo Kako osigurati anonimnost reg                                                                                                    | enzije (ako je rukopis priložen za rubriku koja po                                                               | упутство                                       |
| Izja                 | iva o privatnosti                                                                                                    | прочитајте<br>упутство                                                                                           |                                                |

Vaše ime i adresa e-pošte pod kojima ste se registrovali koristiće se isključivo u okviru ovog servisa i neće biti ustupani bilo kome, ni pod kojim uslovima.

Поље "Коментари уреднику" је корисно за ефикасну комуникацију. Посебно је важно у раду са рецензентима.

| на крају уноса<br>података обавезно<br>кликните на ово |                                                                  |
|--------------------------------------------------------|------------------------------------------------------------------|
| дугме<br>Jne st (opciono)                              | В / Ц := 1=   са 25 🖗 нтт. 🔲 🔊                                   |
| Sačuvaj i nastavi Poništi                              | обавезно користите ово дугме да би сте радили у режиму рада који |

По завршетку уноса података који припадају "1. кораку" пријаве рада обавезно кликните на дугме са називом "Sačuvaj i nastavi". У противном не можете да наставаите рад на пријави рукописа.

Други корак у пријави рукописа чини попуњавање следеће форме:

2. korak: polaganje datoteke

| 1. Početak                                                  | 2. Polaganje datoteke                                                                                                    | 3. Unos metapodataka                                                                                                    | 4. Dopunske datoteke                                                                                          | 5. Potvrda                                               |
|-------------------------------------------------------------|----------------------------------------------------------------------------------------------------|----------------------------------------------------------------------------------------------------|----------------------------------------------------------------------------------------------------|----------------------------------------------------------|
| Da biste prij                                               | javili rukopis za ovaj časopis                                                                                                    | , pratite sledeće korake:                                                                                                    |                                                                                                    |                                                          |
| 1. Klikni<br>2. Locira<br>3. Klikni<br>4. Klikni<br>5. Kada | te (dole) na <i>Browse</i> (ili Choo<br>ajte datoteku i označite je;<br>te na Open u prozoru Choos<br>te na <i>Postavi</i> , čime se datote<br>se naziv i podaci o datoteci | se File), čime otvarate prozor z<br>se File, čime upisujete naziv dato<br>eka s računara prenosi na ASIS<br>ispišu na ekranu, kliknite na Sa | a navigaciju na svom računar<br>oteke u odgovarajući prostor :<br>FENT stranicu časopisa;<br>žuvaj i nastavi! | u;<br>sistema ASISTENT;                                  |
| Datotek<br>Datoteka nije                                    | a s rukopisom                                                                                                    | клико<br>добиајт<br>који х                                                                                                    | и на дугме са називо<br>е могућност да изабе<br>оћете да пошаљете у                                           | м Browse<br>ерете фајл<br>иреднику                       |
| Postavi datol<br>Sačuvaj i n                                | teku s rukopisom                                                                                                    | Browse No file selected.                                                                                                    | Postavi<br>радан<br>сервер                                                                                    | он избора фајла<br>кликните на дугме<br>азивом "Postavi" |
| ISSN: 2406-                                                 | -0895                                                                                                    | асописа обавезно клики<br>дугме "Sačuvaj i nast                                                                                              | сервер<br>ните на<br>avi"                                                                                     |                                                          |

"Polaganje datoteke" је исто што и појам на енглеском "Upload"односно пребацивање фајла ("датотеке") са Вашег (локалног) рачунара на сервер - "удаљени" рачунар часописа ("Српски архив за целокупно лекарство") код кога пријављујете рукопис за објављивање. Кликните на дугме са називом "Browse"и изаберите рад који желите да предате уреднику часописа.

| 9 (9 ° 1 <mark>) • *</mark> | EDCal Disk (D;) F CEON | · · · ·       | Search CEON    | 2              |
|-----------------------------|------------------------|---------------|----------------|----------------|
| Organize 🔻 🛛 New fo         | lder                   | 1. изаберит   | е фаіл са 🏴    | - 🔟 🔞          |
| 🔆 Favorites                 | ▲ Name                 | радо          | om lifi        | ed Type        |
| E Desktop                   | 🔒 sa_ekrana            | 7 /           | 2.3.2019, 19:  | 15 File folder |
| 퉳 Downloads                 | Slike_za_upu           |               | 6.3.2019. 14:  | 43 File folder |
| 🔠 Recent places             | 📗 tekst                |               | 2 кпикни       | ите на der     |
|                             | Rad_01.docx            |               | лугме са н     | азивом         |
| 🖳 This PC                   | Uputstvo_za_k          | orisnika.docx |                | oft            |
| hesktop                     |                        |               |                |                |
| Documents                   | × <                    |               |                | >              |
| File                        | e name: Rad_01.docx    | ~             | All File (*.*) | *              |
|                             |                        |               | Open           | Cancel         |

НАПОМЕНА: Након избора фајла (датотеке) са радом обавезно кликните на дугме "Postavi" тј. извршите upload fajla - пренесите фајл са Вашег рачунара на сервер часописа.

Форма пријаве после завршеног "корака 2." има следећи изглед:

Početna → Korisnik → Autor → Rukopisi → Novi rukopis

# 2. korak: polaganje datoteke

| 1. Početak                               | 2. Polaganje d                                                                 | atoteke                                           | 3. Unos metapodataka                                                            | 4. Dopunske dato                                                                               | oteke 5. Potv                                      | /rda                  |
|------------------------------------------|--------------------------------------------------------------------------------|---------------------------------------------------|---------------------------------------------------------------------------------|------------------------------------------------------------------------------------------------|----------------------------------------------------|-----------------------|
| Da biste prij<br>1. Kliknit<br>2. Locira | avili rukopis za ova<br>e (dole) na <i>Browse</i><br>ijte datoteku i ozna      | j časopis, pi<br>e (ili <i>Choose</i><br>čite je; | ratite sledeće korake:<br>• File), čime otvarate prozor                         | za navigaciju na svom r                                                                        | ačunaru;                                           |                       |
| 3. Kliknit<br>4. Kliknit<br>5. Kada      | e na Open u prozo<br>e na Postavi, čime<br>se naziv i podaci o<br>a s rukopiso | oru Choose i<br>se datoteka<br>datoteci isp<br>m  | File, čime upisujete naz<br>a s računara prenosi na<br>pišu na ekranu, kliknite | након "upload-a" н<br>појављују под<br>примљеном фај<br>фајла и тачно вре<br>фајла и тачно вре | а екрану се<br>даци о<br>лу - назив<br>еме када је | STENT;                |
| Naziv datotek                            | ce 2084                                                                        | 6-102743-1-S                                      | SM.do                                                                           | фајл преузет од п                                                                              | оштваоца                                           | J                     |
| Originalna da                            | toteka Rad_                                                                    | 01.docx                                           |                                                                                 | ~                                                                                              |                                                    |                       |
| Veličina dato                            | teke 0B                                                                        |                                                   |                                                                                 | (                                                                                              | ако желит                                          | е да                  |
| Datum posta<br>Zameni datot              | vljanja 2019<br>eku s rukopisom                                                | -03-06 02:48                                      | rowse No file selected.                                                         | Postavi                                                                                        | пошаљете<br>верзију ф<br>користите                 | другу<br>ајла<br>исти |
| Sačuvaj i n                              | astavi Donički                                                                 | 0                                                 | бавезно кликните на ду<br>"Sačuvaj i nastavi"                                   | гме                                                                                            | поступа                                            | ак                    |

Трећи корак у процесу пријаве рукописа састоји се у попуњавању форме "3. Unos metapodataka". Та форма је дужа и објашњење ће бити издељено у три дела.

| Action   Action   Service on Revenue on Revenue on R                                                                                                    | T OCETAK 2. T Olagai                       | ye datoteke 3. Unos metapodataka 4. Dopunske datoteke 5. Potvrda                                                                                                    |
|----------------------------------------------------------------------------------------------------|--------------------------------------------|----------------------------------------------------------------------------------------------------|
| Autor   ""   ""   ""   "Name"   Population   "Population   "Population   "Population   "Population   "Population   "Population   "Population   "Population   Population   "Population   Population   Population <th>lezik obrasca</th> <th>Englik v</th>                                                                                                    | lezik obrasca                              | Englik v                                                                                                    |
| KUON   Image: Image: I                                                                                                    |                                            | Ako želite da unesete ove informacije i na drugom jeziku, odaberite jezik iz padajuće liste!                                                                                 |
| minimum       minimum         within the information of the information of the i                                                                                                    | Autori                                     |                                                                                                    |
| Training Provide   Provide an exclusion Provide an exclusion provide an exclusion of exclusion of exc                                                                                                    | me-<br>Srednje slovo                       | NKOB                                                                                                    |
| stores applate Pielo Mission (Pielo Mission (P                                                                                                    | Prezime*                                   | Popovic                                                                                                    |
| Wipergin Viction instruction; eger "Universite is Despetite, Fieldwich induite; Odiek za option inspective")   Despetite and and and and and and and and and and                                                                                                    | Adresa e-pošte*<br>IRI                     | nkola03@nikolapopovic.in.rs                                                                                                    |
| Wincip Cida entration; rgr "Uneverter to Brogenty, Flockbir klainet, Obsek zo speko legentarie)   Data Image: Speking speking   Bogendard crick Image: Speking speking   Bogendard crick Image: Speking speking   Bogendard crick Image: Speking   Bogendard crick Image: Speki                                                                                                    |                                            |                                                                                                    |
| <pre>style; is a set status of a set status of</pre>                                                                                                    |                                            |                                                                                                    |
| Display a contact   Browner endown   Display a contact   Browner endown   Display a contact   Browner endown   Display a contact   Browner endown   Display a contact   Browner endown   Display a contact   Browner endown   Display a contact   Browner endown   Display a contact   Browner endown   Display a contact   Browner endown   Display a contact   Display a contact   Browner endown   Display a contact   Display a contact   Display a con                                                                                                    | Afilijacija                                | 4                                                                                                    |
| Comparison streams   Stopper direkt rooms   Stopper direkt rooms </td <td>Država</td> <td>(Vasa institucija, npr. "Univerzitet u Beogradu, Piloloski takultet, Odsek za opstu lingvistiku")</td>                                                                                                    | Država                                     | (Vasa institucija, npr. "Univerzitet u Beogradu, Piloloski takultet, Odsek za opstu lingvistiku")                                                                            |
| Screegen getsetes at   Screegen getsetes at                                                                                                    |                                            |                                                                                                    |
| Cargon and and a set of a set of a set                                                                                                    |                                            |                                                                                                    |
| biographia ordina<br>pro otakek i zovaje<br>Dotaje antore<br>Dotaje antore<br>Dotaje anto | Competing interests<br>SUKOB INTERESA      | 😰   B Z Y 🗄 🖂   🚥 🍜 🗑 🛲 💷 🔊                                                                                                    |
| Biografia ordina jor ordek i zamoji   Districtional   Districtional   Salatati*   Salatati*   Salatati*   Districtional   Poijonos dardadia   Spachrar, Engleskiren Dodatki kodu.   Statustive   Signativer, Engleskiren Dodatki kodu.   Statustive   Poijonos dardadia   Spachrar, Engleskiren Dodatki kodu.   Statustive   Statustive   Poijonos dardadia   Statustive   Statustive Instancije   Statustive   Statustive   Statustive   Poijonos dardadia   Statustive   Statustive   Statustive   Statustive   Statustive   Statustive   Poijonos dardadia   Statustive   Statustive                                                                                                    |                                            |                                                                                                    |
| Biografia circle Image: Circle image: Circle image:                                                                                                    |                                            |                                                                                                    |
| Codegrations   Naclov i sažetsk   Nator   Sadetak*   Sadetak*   Codegrations   Polycove dovidnice   Polycove dovidnice   Sadetak*   Bypki*rer: Engleski*ren Dodators kodot.   Antibuctionalan podršku   Roberter Engleski*ren Dodators kodot.   Roberter Engleski*ren Dodators kodot.                                                                                                    | Biografska crtica<br>(npr. odsek i zvanje) |                                                                                                    |
| Science   Science:   Nacion i saĉetak:     Indeksiranje   Poporone devinice   Poporone devinice   Poporone devinice   Science i materiale no azatere uradnika.   Poporone devinice   Poporone devinice   Poporone devi                                                                                                    |                                            |                                                                                                    |
| Naslov i sažetak  Istio  Istio  Sažetak  Istio  Istio  Istic  Istic Istic Istic Is                                                                                                    | Dodaj autora                               |                                                                                                    |
| iasio"  aberiar"  aberiar"  aberiar  beriar  b                                                                                                    | Naslov i sažetal                           |                                                                                                    |
| Sademat*  Sademat* Sademat* Sademat* Sade                                                                                                    | Vaslov*                                    |                                                                                                    |
| Saletai*                                                                                                    |                                            |                                                                                                    |
| Saletat"  Saletat" Saletat"  Saletat" Saletat"  Saletat" Saletat" Saletat" Saletat" Saletat" Saletat" Saletat" Saletat" Saletat" Saletat" Saletat" Saletat" Saletat" S                                                                                                    |                                            |                                                                                                    |
| Sadetas*                                                                                                    |                                            |                                                                                                    |
| Saletai*                                                                                                    |                                            |                                                                                                    |
| Sadrata"                                                                                                    |                                            |                                                                                                    |
| Reference     Reference     Reference     Reference     Reference     Reference     Reference     Reference                                                                                                    | Sažetak*                                   |                                                                                                    |
| Robersone okatokice   Poiponon okatokice   Interface   Spackinez, Engleskinen Dodators kodou.    Ansate Dodators kodou.  Ansate poipting  Propekt Monistantura nauko I prosvete  Narzi poipting  Robersone Dodators kodou service in a state point in a state point                                                                                                    |                                            | 🚯   B X 🗓 🖂   🖂 🖉 🎯 🛲 🛄 🕲                                                                                                    |
| Reference     Reference     Reference     Reference     Reference     Reference     Reference     Reference     Reference                                                                                                    | ndeksiranie                                |                                                                                                    |
| kerk m   Spakirer, Engleskiren Dottati koto.   Statiucionala podršku   kavede institucje koje su prušte financijsku il drugu podršku za Vals radi   "ordejoj / institucji"   "ordejoj / institucji"                                                                                                    | Pojmovne odrednice                         | Unose se naknadno na zahtev urednika.                                                                                                    |
| Territoria Spatiana, Engleski-en Dodditi kodok  Spatiana, Engleski-en Dodditi kodok  Spatiana, Engleski-en Dodditi kodok  Spatiana prosta  Spatiana prosta  Spatiana prosta  Spatiana  Spatiana  Sp                                                                                                    | lovik                                      | an                                                                                                    |
| Institucionalna podrška: Institucionalna podrška: Institucionalna podrš                                                                                                    | NALIN.                                     | Srpski=sr; Engleski=en Dodatni kodovi.                                                                                                    |
| tavedie institucije koje su prušle finansijsku il drugu podršku za Vals rad! Producije / institucije Projekt Ministrativa nauke i prosvete Liaže projekta Mongular Mongular Mo                                                                                                    | nstitucionalna p                           | podrška                                                                                                    |
| Prindicija / Institucija       Progletal Ministratshu nauke i prosvete       Starzy pojsta       Caralas progleta       Broj UDK       Broj UDK       Broj UDK       Dechendre formationu latu referenci za radove koji su citranti u ovom nakojisu/ Molimo Vas da nazivojite reference jednim prazvim redom Napomena. Nemojte unosti naslov odejisa "Beterence", "Literatura" i sit       Reference       Reference       Reference                                                                                                    | Navedite institucije koje                  | su pružile finansijsku ili drugu podršku za Vaš rad!                                                                                                    |
| Projekt Ministanba nauku i provele Nacir projekta Cinala projekta Cinala projekta Cinala projekta Cinala projekta Cinala projekta Cinala projekta Cinala projekta Cinala projekta Cinala projekta Cinala projekta Cinala projekta Cinala projekta Cinala Cinal                                                                                                    | Fondacije / institucije                    |                                                                                                    |
| Nazie projekta<br>Coralia projekta<br>Broj UDK<br>Brog UDK<br>Brog UDK<br>Reference<br>Reference<br>Reference<br>Reference                                                                                                    | Projekat Ministarstva na                   | uke i prosvete                                                                                                    |
| Oznaka projekta       Broj UDK       Broj UDK       Reference       Reference       Stobergi tracter       Protit                                                                                                    | Naziv projekta                             |                                                                                                    |
| Broj UDK<br>Bro J UDK<br>Brog UDK<br>Reference<br>Reference<br>Reference                                                                                                    | Oznaka projekta                            |                                                                                                    |
| kra y UKK bra y UKK Ceference Deschedite formalizanu lisku referenci za radove koji su cilirani u ovom nikopisul Molimo Vas da razdvojile reference jednim raznim redom I Napomena. Nemojie unosti nasiov odelja "Reference", "t.teratura" i sit Reference Reference Stokog I sazter                                                                                                    | Broj UDK                                   |                                                                                                    |
| beg UOK  Reference  Reference Reference  Reference Reference Reference Referenc                                                                                                    | 3roj UDK                                   |                                                                                                    |
| Reference<br>Deceleration is under end of a radove koji su citirani u ovom nakopisul Molimo Vas da razdvojle reference jednim<br>razmim redomi Napomena. Nemoje unosti naslov odelja "Reference", "Literatura" i sit<br>Reference                                                                                                    | Broj UDK                                   |                                                                                                    |
| Deszbedite formatiranu listu referenci za radove koji su citirani u ovom rukopisu/ Molimo Vas da razdvojile reference jednim<br>raznim redomi Napomena. Nemojie unosti naslov odelja "Reference", "Lteratura" i sit                                                                                                    | Reference                                  |                                                                                                    |
| Reference All States   Pends                                                                                                    | Obezbedite formatiranu                     | listu referenci za radove koji su citirani u ovom rukopisu! Molimo Vas da razdvojite reference jednim<br>Ina: Nemolite upositi naslov odelite "Reference" "li tereture" i ut |
| Reference A                                                                                                    | n azının reuomi Napome                     | na, remoje unosti fidsiov odeljika "Reference", "Literatura" i Si                                                                                                    |
| Reference A                                                                                                    |                                            |                                                                                                    |
| Reference                                                                                                    |                                            |                                                                                                    |
| Referenced                                                                                                    |                                            |                                                                                                    |
| Reference a                                                                                                    |                                            |                                                                                                    |
| Reference at                                                                                                    |                                            |                                                                                                    |
| Reference A                                                                                                    |                                            |                                                                                                    |
| Sačuvaj i nastavi Poništi                                                                                                    | Reference                                  | h                                                                                                    |
|                                                                                                    | Sačuvaj i nastavi Pon                      | 80                                                                                                    |
| * označava obavezno polje                                                                                                    | označava obavezno polje                    |                                                                                                    |
| PCN: 2406.0805                                                                                                    |                                            |                                                                                                    |
| JUNE 270/70/00                                                                                                    | SSN: 2406.0905                             |                                                                                                    |

### Подаци о ауторима

Početna -> Korisnik -> Autor -> Rukopisi -> Novi rukopis

### 3. korak: unesite metapodatke rukopisa

| 1. Početak 2. F | Polaganje datoteke         | 3. Unos metapodataka                | 4. Dopunske datoteke 5. Potvrda                  |
|-----------------|----------------------------|-------------------------------------|--------------------------------------------------|
| Jezik obrasca   | English 💌<br>Ako želite da | unesete ove informacije i na di     | rugom jeziku, odaberite jezik iz padajuće liste! |
| Autori          |                            |                                     |                                                  |
| Ime*            | Nikola                     | корисно је унети                    | 1                                                |
| Srednje slovo   |                            | и средње слово                      | 5<br>5                                           |
| Prezime*        | P.,                        | аутора                              |                                                  |
| Adresa e-pošte* | السبيب ريسيا               | in.rs                               | подаци се уносе за сваког                        |
| URL             |                            |                                     | аутора                                           |
|                 |                            |                                     |                                                  |
|                 |                            |                                     | држава из које је                                |
| Afilijacija     |                            |                                     | аутор                                            |
|                 | (Vaša instituci            | ia, npr. "Univerzitet u Beogradu, F | ilološki smutet, Odsek za opštu lingvistiku")    |
| Država          |                            | -                                   | •                                                |

У другом делу форме уписујете податке о могућем сукобу интереса (прочитајте упутство тако што ћете кликнути на дугме са називом "SUKOB INTERESA"). Корисно је да се дају и неки биографски подаци о аутору.

| Država                               |                                                              |
|--------------------------------------|--------------------------------------------------------------|
|                                      |                                                              |
| Competing interests                  |                                                              |
| SUKOB INTERESA                       | 🌇   B X 🗓 🗄 🏣   🖘 🐇 🕲 HTML 🗐 🔊                               |
| кликните на<br>дугме и<br>прочитајте |                                                              |
| упутство                             |                                                              |
| Biografska crtica                    |                                                              |
| (hpi. odsek i zvanje)                | ако рад има више аутора                                      |
| Dodaj autora                         | икните на дугме да бисте унели<br>податке за следећег аутора |

Ако рад има више аутора, за сваког аутора се понавља претходно приказани поступак.

Затим се уносе наслов рада и сажетак.

| Naslov i sažeta<br>Naslov* | k                                                                         |
|----------------------------|---------------------------------------------------------------------------|
| унети<br>наслов<br>рада    | за унос сажетка<br>обавезно користите<br>опцију рада у текст              |
| Sažetak*                   | едитору<br>В Z Ц № № @ нтт. □ 1                                           |
| Indeksiranje               |                                                                           |
| Pojmovne odrednice         | Unose se naknadno na zahtev urednika.                                     |
| Jezik                      | <mark>en s</mark><br>Srpski=sr; Engleski=en <mark>Dodatni kodovi</mark> . |

Уколико је рукопис настао уз подршку неке институције или у оквиру рада на пројекту навести детаље.

| Navedite institucije koje su pružile finansijsku ili drugu podršku za Vaš | ś rad!           |
|---------------------------------------------------------------------------|------------------|
| Fondacije / institucije                                                   | ако постоје неки |
| Projekat Ministarstva nauke i prosvete                                    | видови подршке   |
| Naziv projekta                                                            |                  |
| Oznaka projekta                                                           |                  |
| Broj UDK                                                                  |                  |
| Broj UDK                                                                  |                  |
| Broj UDK                                                                  |                  |

13

### Референце морају да се припреме у складу са захтевима часописа.

#### Reference

Obezbedite formatiranu listu referenci za radove koji su citirani u ovom rukopisu! Molimo Vas da razdvojite reference jednim praznim redom! Napomena: Nemojte unositi naslov odeljka "Reference", "Literatura" i sl!

| по завршетку уноса<br>референци обавезно<br>кликните на дугме<br>"Sačuvaj i nastavi"<br>Reference | "прозор" форме можете да<br>проширите тако што мишем кликнете<br>на троугао у десном доњем углу и<br>повлачите га удесно и надоле |
|---------------------------------------------------------------------------------------------------|----------------------------------------------------------------------------------------------------|
| Sačuvaj i nastavi Poništi                                                                         |                                                                                                    |
| * označava obavezno polje                                                                         |                                                                                                    |

Садржај могућих допунских датотека је описан у упутству на форми. Датотеке (фајлови) се преузимају на исти начин као и сам текст рукописа.

| Početna → Korisnil<br>4. korak: p                                              | k → Autor → Rukopisi →<br>Dostavite dop                                                             | <sup>Novi rukopis</sup><br>unsku datoteku                                                                                 |                                                                                                    |                                                                                                    |                                                 |
|--------------------------------------------------------------------------------|----------------------------------------------------------------------------------------------------|----------------------------------------------------------------------------------------------------|----------------------------------------------------------------------------------------------------|----------------------------------------------------------------------------------------------------|-------------------------------------------------|
| 1. Početak 2. I                                                                | Polaganje datoteke                                                                                  | 3. Unos metapodataka                                                                                                    | 4. Dopunske datote                                                                                              | eke 5. Potvrda                                                                                     |                                                 |
| Ovaj neobavezni<br>(a) istraživačke ir<br>nedostupni čitao<br>doprinesu vredno | korak u postupku prij<br>nstrumente, (b) baze j<br>cima ili (d) proračune,<br>osti rukopisa. Dopuns | jave rukopisa omogućava p<br>podataka, ako su u skladu s<br>, prikaze ili tabele koji ne mo<br>,ke datoteke mogu da se pr | prilaganje dopunskih dat<br>s uslovima istraživačke e<br>ogu biti uklopljeni u sam<br>ilože u bilo kom datotečl | toteka. Ove datoteke mo<br>etike, (c) izvore koji bi in<br>tekst, odnosno materija<br>kom formatu. | ogu sadržavati:<br>ače bili<br>ile koji mogu da |
| ID                                                                             | Naslov                                                                                              | Nama dagunglah datata                                                                                                    | Originalna datoteka                                                                                             | Datum postavljanja                                                                                 | Postupak                                        |
| Dopunske datotek<br>Sačuvaj i nasta                                            | e<br>vi Poništi                                                                                     | Browse No file selected                                                                                                   | Postavi                                                                                                    | допунски фа<br>преузимају<br>начин као и т                                                         | ајлови се<br>на исти<br>екст рада               |

Последњи корак је да потврдите да шаљете текст рада. Пре коначног слања можете још једном да погледате текст рукописа.

| 5. korak: p                                                                                       | otvrdite prija                                                                                     | <sup>Novi rukopis</sup><br>vljivanje rukopis                                             | a                                                                                    |                                                                   |                                                                |
|---------------------------------------------------------------------------------------------------|----------------------------------------------------------------------------------------------------|------------------------------------------------------------------------------------------|--------------------------------------------------------------------------------------|-------------------------------------------------------------------|----------------------------------------------------------------|
| 1. Početak 2. I                                                                                   | Polaganje datoteke                                                                                 | 3. Unos metapodataka                                                                     | 4. Dopunske datotek                                                                  | e 5. Potvrda                                                      |                                                                |
| Da biste dovršili j<br>prijavi dobićete p<br>prijavljivanjem na<br>celokupno lekars<br>Sažetak da | prijavu rukopisa za Srp<br>utem e-pošte. Informa<br>veb stranicu časopisa<br>tvo!<br><b>toteke</b> | oski arhiv za celokupno lek<br>cije o fazi uređivačkog pro<br>a. Hvala Vam na interesova | arstvo kliknite na "Dovra<br>ocesa u kojoj se prijavlje<br>anju za objavljivanje svo | ši prijavu rukopisa"<br>ni rukopis nalazi mo<br>g rada u časopisu | l Potvrdu o uspešnoj<br>oći ćete da pratite<br>Srpski arhiv za |
|                                                                                                   |                                                                                                    |                                                                                          |                                                                                      |                                                                   |                                                                |
| ID                                                                                                | Originalna dato                                                                                    | ieka                                                                                     | Vrsta                                                                                | Veličina datoteke                                                 | Datum postavljanja                                             |
| ID<br>102743                                                                                      | Originalna datol<br>RAD_01 DOC>                                                                    | teka Datot                                                                               | Vrsta<br>eka s rukopisom                                                             | Veličina datoteke<br>0B                                           | Datum postavljanja<br>03-06                                    |

Након овог корака се одјављујете са система. кликом на дугме са називом "Odjava".